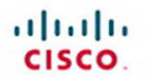

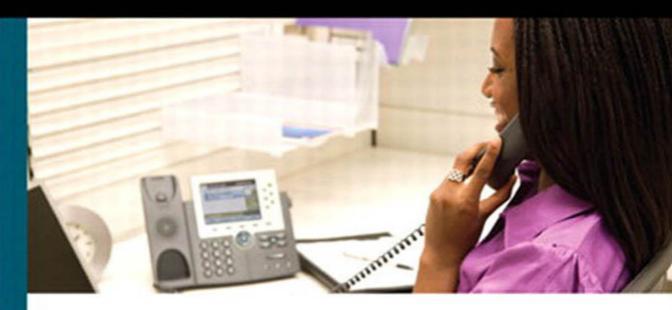

## CCNA Voice Portable Command Guide

All the CCNA Voice 640-461 commands in one compact, portable resource

ciscopress.com

Robert M. Cannistra Michael E. Scheuing

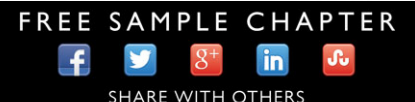

## **CCNA Voice Portable Command Guide**

Robert M. Cannistra Michael Scheuing

Cisco Press 800 East 96th Street Indianapolis, IN 46240

#### CCNA Voice Portable Command Guide

#### Robert M. Cannistra & Michael Scheuing

Copyright © 2013 Cisco Systems, Inc.

Published by: Cisco Press 800 East 96th Street Indianapolis, IN 46240 USA

All rights reserved. No part of this book may be reproduced or transmitted in any form or by any means, electronic or mechanical, including photocopying, recording, or by any information storage and retrieval system, without written permission from the publisher, except for the inclusion of brief quotations in a review.

Printed in the United States of America 1 2 3 4 5 6 7 8 9 0

First Printing January 2013 with corrections on February 2014

Library of Congress Cataloging-in-Publication data is on file.

ISBN-13: 978-1-58720-442-5

ISBN-10: 1-58720-442-8

#### Warning and Disclaimer

This book is designed to provide information about network security. Every effort has been made to make this book as complete and as accurate as possible, but no warranty or fitness is implied.

The information is provided on an "as is" basis. The authors, Cisco Press, and Cisco Systems, Inc., shall have neither liability nor responsibility to any person or entity with respect to any loss or damages arising from the information contained in this book or from the use of the discs or programs that may accompany it.

The opinions expressed in this book belong to the authors and are not necessarily those of Cisco Systems, Inc.

#### Trademark Acknowledgments

All terms mentioned in this book that are known to be trademarks or service marks have been appropriately capitalized. Cisco Press or Cisco Systems, Inc. cannot attest to the accuracy of this information. Use of a term in this book should not be regarded as affecting the validity of any trademark or service mark.

#### **Corporate and Government Sales**

The publisher offers excellent discounts on this book when ordered in quantity for bulk purchases or special sales, which may include electronic versions and/or custom covers and content particular to your business, training goals, marketing focus, and branding interests. For more information, please contact:

#### **U.S.** Corporate and Government Sales

1-800-382-3419

corpsales@pearsontechgroup.com

For sales outside of the U.S. please contact:

#### **International Sales**

international@pearsoned.com

#### Feedback Information

At Cisco Press, our goal is to create in-depth technical books of the highest quality and value. Each book is crafted with care and precision, undergoing rigorous development that involves the unique expertise of members from the professional technical community.

Readers' feedback is a natural continuation of this process. If you have any comments regarding how we could improve the quality of this book, or otherwise alter it to better suit your needs, you can contact us through e-mail at feedback@ciscopress.com. Please make sure to include the book title and ISBN in your message.

We greatly appreciate your assistance.

Publisher Paul Boger

Associate Publisher Dave Dusthimer

Managing Editor Sandra Schroeder

Project Editor Seth Kerney

Editorial Assistant Vanessa Evans

Cover Designer Gary Adair

Composition Jake McFarland

Business Operation Manager, Cisco Press Anand Sundaram

Senior Editor Mary Beth Ray

Development Editor Eleanor C. Bru

Copy Editor San Dee Phillips

Technical Editors Dave Bateman Ralph Smith III

Proofreader Chuck Hutchinson

#### About the Authors

**Robert M. Cannistra** is a full-time faculty member at Marist College located in Poughkeepsie, NY, where he teaches networking, voice communication, security, wireless communication, and system administration courses within the School of Computer Science and Mathematics. Outside of teaching, Robert provides network consulting services for enterprise, service provider, and medical organizations for network design, configuration, and troubleshooting.

Robert has held the positions of Northeast Regional Manager, Technical Services Manager, and Senior Consultant for a Cisco Gold Partner. His time there was spent designing, configuring, and implementing highly accessible data networks for various enterprise, service provider, and Internet companies across the world; some of those clients included Quaker Oats, Milwaukee Electric Tool, AC Nielsen, Cogent Communications, and EthnicGrocer.com, among numerous others. Upon the completion of each client implementation, he would develop and instruct customized training courses to help the client manage the newly designed networks. Robert has taught as an adjunct faculty member at Rensselaer Polytechnic Institute (RPI) for their Computer Science, Engineering, and Information Technology curricula and as an adjunct technical instructor for a technical institute in Poughkeepsie, NY. He has also held the positions of Senior Network Engineer for About.com, Inc., Internet and Intranet Infrastructure Webmaster at AT&T Solutions, and Systems Engineer at Kodak Imaging Services.

Robert holds a master of science degree in Computer Science/Information Systems, a bachelor of science degree in Computer Science, an associate of science in Liberal Arts and Science, and several industry technical certifications including CCAI, CCNA, CCSP, MCSE, CLP, and several others.

Whenever Robert has a free moment (which isn't very often), he enjoys spending time with his wife, Kara, two sons, Luca and Rylan, and their dog, Tripster (a coonhound who always stands right behind him and his wife so they take full advantage of her name...as they trip over her).

**Michael Scheuing** has witnessed the evolution of Cisco voice products since first working on Call Manager 3.1 many years ago. Drawing upon 15 years of telephony and network experience, Michael has designed, implemented, and maintained voice and data infrastructures for small businesses and large enterprise alike.

Michael currently works as a Telecommunications Engineer responsible for the architecture and management of a complex voice and video network consisting of legacy PBXs, Cisco Unified Communications Manager, and Cisco TelePresence.

#### **About the Technical Reviewers**

**Ralph Smith III, CCSI #31780**, CCNP Voice, CCNP, CCNA, CCNA Voice, CCNA Wireless, CCNA Security, CCDA, VCP, is a full-time Cisco instructor who travels throughout North America teaching Cisco Voice certification courses. Most recently, Ralph won the Cisco Top Quality Instructor Award for the year 2012. His primary focus is on Cisco Certification training and courseware development. Ralph is also a full-time college student with an A.S in Computer Networking, and is working toward his B.A.S in Technology Management at St. Petersburg College in St. Petersburg, Florida. When time permits, Ralph also provides consulting services for various organizations including installation, configuration, documenting, and troubleshooting networks.

**David Bateman** is a Certified Cisco Systems Instructor with more than 20 years of internetworking experience. David has always enjoyed sharing his knowledge and has been a Cisco instructor for Skyline-ATS since 2000. In addition to teaching, he is involved in authoring courses and books, including *Configuring Cisco Communication Manager & Unity Connection* released by Cisco Press. David is currently the Director of Educational Services for Skyline-ATS. His years of real-world technical and business knowledge allow him to bring a unique perspective to the classroom, where he not only delivers critical technical knowledge but can also explain how technologies can be used to address various business needs.

#### **Dedications**

**Robert M. Cannistra**: To my wonderful and amazing family: my wife, Kara, and our two boys, Luca and Rylan. Without their love, encouragement, support, laughter, and smiles, I don't know what I would do.

Kara, you truly are an absolutely wonderful person and I'm so thankful to spend my life with you! Thank you for always maintaining a positive attitude and bringing happiness to everyone around you!

Luca, you are one of a kind—don't ever let that trait get away from you! You make me smile, laugh, and are teaching me so much as you grow.

Rylan, you are pure joy! You make me smile, laugh, and help maintain the child within me.

**Michael Scheuing:** I dedicate this book to my loving family, Doris and Paola, in thanks for their unending support, understanding, and love throughout the many hours of writing and editing.

#### Acknowledgments

**Robert M. Cannistra**: Words cannot describe how grateful I am for Mary Beth Rays' patience with this project. Life has its twists and turns. Her warm heart, calming nature, and helpfulness throughout this project made this book possible. I can't thank you enough!

Michael Scheuing, this wouldn't have been possible without you! Thank you for all your work, commitment, and knowledge!!

Ellie Bru, your editorial comments helped tremendously! So, thank you for all your hard work!

Chris Cleveland, we ran into problems from day one and you were there to help see us through them, so thank you!

Dave Bateman and Ralph Smith, thank you both for your helpful technical edits and keeping us on the ball!

Mom and Pop, thanks for all of your guidance and support throughout my life. You truly are the best parents!

Nick and Karen, thanks for always being there and for your unbiased support.

Margie, God rest your soul! You were a true inspiration growing up! We love you!

Dave, God rest your soul! You were like a second father to me! You are truly missed!

And thank you for the team behind the scenes at Cisco Press in making the manuscript come to life.

**Michael Scheuing:** I would like to thank my co-author, Robert Cannistra, for the opportunity to collaborate on this book with him. Robert's enthusiasm for the topic was contagious and his expertise helped to shape this book, making it current and relevant.

To Dad and Carol, thank you for your support and love throughout it all.

To Mom, thank you for believing I could do anything.

To my brother Rob who helped me to learn what it takes to succeed and inspired me to push myself further than I thought possible. Your business philosophy and work ethic is something I continue to use every day.

To Nino: "It's gotta be done!"

To the technical editors, thank you for your thoughtful feedback and expert guidance.

Finally, I would like to thank the team at Cisco Press, especially Ellie and Mary Beth for their help, motivation, and for keeping us focused.

## **Contents at a Glance**

| CHAPTER 1 | Voice Fundamentals for Unified Communications 1                                 |
|-----------|---------------------------------------------------------------------------------|
| CHAPTER 2 | Cisco Switch, Router, and Phone Fundamentals for Unified Voice 7                |
| CHAPTER 3 | Cisco Unified Communications Manager Express 15                                 |
| CHAPTER 4 | Cisco Unified CME Features 49                                                   |
| CHAPTER 5 | Cisco Unified Communications Manager (CUCM)<br>Administration and Management 87 |
| CHAPTER 6 | Cisco Unified Communications Manager (CUCM) Telephony and Mobility Features 139 |
| CHAPTER 7 | Cisco Unity Connection and Cisco Unified Presence 177                           |
| CHAPTER 8 | Management, Monitoring, and Troubleshooting CUCM 203                            |
| CHAPTER 9 | Pulling It All Together 219                                                     |
| APPENDIX  | Create Your Own Journal Here 225                                                |
|           |                                                                                 |

## Contents

| CHAPTER 1 | Voice Fundamentals for Unified Communication 1                                    |
|-----------|-----------------------------------------------------------------------------------|
|           | Voice Fundamentals 1                                                              |
|           | Cisco VoIP Structure 3                                                            |
|           | Common Topologies 3                                                               |
| CHAPTER 2 | Cisco Switch, Router, and Phone Fundamentals for Unified Voice 7                  |
|           | Technology Overview—Device Connections: Router, Switch, IP<br>Phones 7            |
|           | Topology 8                                                                        |
|           | Configuration 9                                                                   |
|           | Configure the Router's Hostname 9                                                 |
|           | Configure the Router for InterVLAN Routing 9                                      |
|           | Configure the PoE Switch for Basic Connectivity 10                                |
|           | Configure Voice and Data VLANs on the PoE Switch 11                               |
|           | Configure One Interface for the Data VLAN 11                                      |
|           | Configure One Interface for the Voice VLAN 11                                     |
|           | Configure One Interface for Both the Data VLAN and the Voice VLAN 12              |
|           | Reset the Cisco 7965G Unified IP Phone to Factory Defaults 13                     |
|           | Verification 13                                                                   |
|           | Troubleshooting 14                                                                |
|           | Actively Debug Issues When They Arise 14                                          |
| CHAPTER 3 | Cisco Unified Communications Manager Express 15                                   |
|           | Topology 15                                                                       |
|           | Administration Interfaces 16                                                      |
|           | Configuration 16                                                                  |
|           | Configuring Cisco Unified Communications Manager Express for<br>the First Time 16 |
|           | Accessing and Using the Cisco Configuration Professional 16                       |
|           | Basic Telephony Settings 23                                                       |
| CHAPTER 4 | Cisco Unified CME Features 49                                                     |
|           | Creating Extensions 49                                                            |
|           | Modifying Extensions 63                                                           |
|           |                                                                                   |

Deleting Extensions 65 Cloning Extensions 66 Creating Phones and Users 67 Modifying Phones and Users 82 Deleting Phones and Users 83 Other Telephony Features 85 CHAPTER 5 Cisco Unified Communications Manager (CUCM) Administration and Management 87 Topology 88 Cisco Unified Communications Manager Administration Interfaces 88 Accessing the Management GUI and CLI Interfaces 89 Accessing and Using the Web GUI 89 Accessing and Using the CLI 91 Changing CUCM Name to IP Address for DNS Independence 93 Configuring a Unified CM Group 97 Configuring a Phone NTP Reference 99 Configuring a Date/Time Group 99 Configuring a Region 101 Configuring Locations 104 Configuring Device Pools 105 Configuring a Partition 106 Configuring a Calling Search Space 108 Activating Services and Features 109 Creating a Phone Button Template 111 Creating a Softkey Template 112 Creating a Common Phone Profile 114 Creating an Application User with Administrative Rights 116 Creating an Application User with Read-Only Rights 118 Creating an End User Manually 118 Adding Users via LDAP Synchronization 119 Configuring LDAP Authentication for End Users 122 Adding an IP Phone to CUCM Manually 123 Adding a Directory Number (DN) to a Phone 125 Adding Phones Using Auto-registration 128 Adding End Users and Phones with the Bulk Administration Tool (BAT) 130

Configuring an H.323 Gateway in CUCM 134 Configuring a Route Pattern 135 **CHAPTER 6** Cisco Unified Communications Manager (CUCM) Telephony and Mobility Features 139 Topology 140 Configuring a Hunt Group 140 Configuring a Line Group 140 Configuring a Hunt List 143 Configuring a Hunt Pilot 144 Configuring Shared Lines 145 Configuring Barge and Privacy 147 Configuring Call Forward 149 Configuring Call Pickup 152 Configuring Call Park 154 Configuring Directed Call Park 155 Configuring Native Presence (Busy Lamp Field [BLF] Speed Dial) 156 Configuring Extension Mobility 159 Configuring Intercom 164 Configuring Mobile Connect 167 Configuring Mobile Voice Access (MVA) 172 Summary 175 **CHAPTER 7** Cisco Unity Connection and Cisco Unified Presence 177 Topology 178 Cisco Unity Connection Administration Interfaces 178 Cisco Unity Connection 178 Configuring Class of Service in Cisco Unity Connection 180 Configuring Partitions and Search Spaces in Unity Connection 182 Configuring User Templates in Cisco Unity Connection 184 Managing Users in Cisco Unity Connection 185 Adding Users Manually 185 Importing Users via AXL from CUCM 186 Importing Users with LDAP 189 Importing Users with the Bulk Administration Tool (BAT) 191 Configuring Call Handlers in Cisco Unity Connection 195 Cisco Unity Connection Reports 200

|           | Cisco Unified Presence Server Administration Interfaces 201                 |
|-----------|-----------------------------------------------------------------------------|
|           | Cisco Unity Connection and Cisco Unified Presence Backup and<br>Restore 201 |
| CHAPTER 8 | Management, Monitoring, and Troubleshooting CUCM 203                        |
|           | Topology 203                                                                |
|           | Cisco IP Phone Boot and Restart Processes 204                               |
|           | Cisco IP Phone Boot Process 204                                             |
|           | Phone Restart Procedure 205                                                 |
|           | Troubleshooting Using the Phone Web Page 205                                |
|           | Dialed Number Analyzer 207                                                  |
|           | Cisco Unified Reporting 210                                                 |
|           | Cisco Real Time Monitoring Tool (RTMT) 211                                  |
|           | Monitoring and Troubleshooting Using CLI Commands 216                       |
|           | Configuring Backup and Recovery 217                                         |
|           | Summary 218                                                                 |
| CHAPTER 9 | Putting It All Together 219                                                 |
|           | Topology 219                                                                |
|           | Design 220                                                                  |
|           | Configuration 220                                                           |
|           | Verification 223                                                            |
|           | Troubleshooting 223                                                         |
| APPENDIX  | Create Your Own Journal Here 225                                            |

## **Icons Used in This Book**

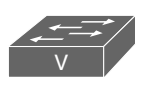

Workgroup Switch Voice-Enabled

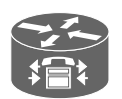

IP Telephony Router

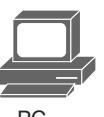

PC

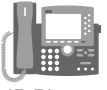

IP Phone

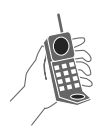

Cell Phone

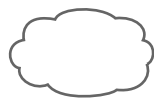

Network Cloud, White

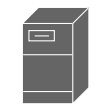

File/Application Server

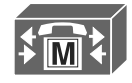

Cisco CallManager

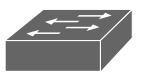

Workgroup Switch

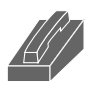

Phone

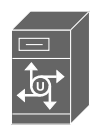

Cisco Unity Server

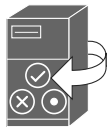

Cisco Unified Presence Server

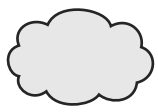

Network Cloud, Gold

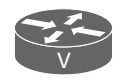

Voice-Enabled Router

## **Command Syntax Conventions**

The conventions used to present command syntax in this book are the same conventions used in the IOS Command Reference. The Command Reference describes these conventions as follows:

- Boldface indicates commands and keywords that are entered literally, as shown. In actual configuration examples and output (not general command syntax), boldface indicates commands that are manually input by the user (such as a show command).
- Italics indicate arguments for which you supply actual values.
- Vertical bars (I) separate alternative, mutually exclusive elements.
- Square brackets [] indicate optional elements.
- Braces { } indicate a required choice.
- Braces within brackets [{ }] indicate a required choice within an optional element.

## Introduction

Welcome to CCNA Voice! This *Portable Command Guide* was written to help give you another resource to utilize as you prepare for the CCNA Voice exam. While this book was designed to provide details for task-oriented and step-by-step administrative functions, it is not intended to be your only source of information for CCNA Voice. The step-by-step nature of this book provides the background information to help you further understand the material you learn.

We think that once you earn your CCNA Voice certification you will find yourself referring to this book as you administer your Cisco voice products. Since the book covers a wide variety of topics with examples as well as hints and tips, it could be a valuable resource for years to come as well!

## Who Should Read This Book?

Whether you are studying for the CCNA Voice certification exam 640-461 ICOMM (Introducing Cisco Voice and Unified Communications Administration) v8.0 or just want to dive into the configuration of a Cisco Voice and Unified Communications Network, this book will be useful to keep on hand. This book takes a detailed, practical approach to the configuration and implementation of Cisco Unified Communications Manager, Cisco Unified Communications Manager Express, Cisco Unify Connection, and Cisco Unified Presence utilizing Cisco routers, switches, and IP phones.

Readers will obtain the appropriate knowledge to proactively configure, monitor, maintain, and troubleshoot their organizations' Voice infrastructure by utilizing Cisco Voice and Unified Communications CLI and GUI. I (Robert) have been a consultant and instructor/professor for well over 11 years. Throughout my years of teaching technology, I have found that students learn best by using a mixed theoretical and practical approach. With this approach, students learn the theory behind a particular protocol or technology and then implement it in a practical fashion. This method blends the two primary styles of learning and provides the students with a complete understanding of the technology. This book is meant to be a standalone book in the sense that students and professionals would/could use this book to learn the concepts, the configuration, and the troubleshooting steps necessary for a successful implementation. However, this book can also be used by the professional who needs to simply implement to the *CCNA Voice Official Exam Certification Guide*, written by Jeremy Cioara and Michael Valentine, which goes into more theoretical depth on each topic.

#### **How This Book Is Organized**

Although you could read this book cover-to-cover, it is designed to be flexible and allow you to easily move between chapters and sections of chapters to cover only the material you need. If you do intend to read them all, the order in which they are presented is an excellent sequence.

Chapters 1 through 9 cover the following topics:

- Chapter 1, "Voice Fundamentals for Unified Communications": This chapter provides an overview on voice fundamentals, traditional voice with the PSTN, Cisco VoIP structure, and other protocols used in voice communication.
- Chapter 2, "Cisco Switch, Router, and Phone Fundamentals for Unified Voice": This chapter focuses on setting up the foundation for CME utilizing the CLI.
- Chapter 3, "Cisco Unified Communications Manager Express": This chapter focuses on the basic operation and configuration of Cisco Unified CME.
- Chapter 4, "Cisco Unified CME Features": This chapter focuses on the administration and configuration of several voice features within Cisco Unified CME.
- Chapter 5, "Cisco Unified Communications Manager (CUCM) Administration and Management": This chapter focuses on the administration and management of end users and devices in Cisco Unified Manager through the GUI.
- Chapter 6, "Cisco Unified Communications Manager (CUCM) Telephony and Mobility Features": This chapter focuses on the configuration and enablement of Telephony and Mobility features within CUCM through the GUI.
- Chapter 7, "Cisco Unity Connection and Cisco Unified Presence": This chapter focuses on voicemail integration with Cisco Unity Connection and the configuration of Cisco Unified Presence.
- Chapter 8, "Management, Monitoring, and Troubleshooting CUCM":

This chapter focuses on the common issues associated with a Cisco Unified Solutions implementation. Included is managing, monitoring, and troubleshooting CUCM and monitoring Cisco Unity Connection.

• Chapter 9, "Pulling It All Together": This chapter pulls the majority of the topics discussed within this book together into one advanced small- to medium-sized business voice network topology demonstrating how these technologies can work together to provide voice communication across a network infrastructure. This page intentionally left blank

# CHAPTER 7 Cisco Unity Connection and Cisco Unified Presence

This chapter provides information and commands concerning the following topics:

- Cisco Unity Connection Administration Interfaces
- Configuring Class of Service in Cisco Unity Connection
- Configuring Partitions and Search Spaces in Unity Connection
- Configuring User Templates in Cisco Unity Connection
- Managing Users in Cisco Unity Connection
  - Adding users manually
  - Importing users via AXL from CUCM
  - Importing users with LDAP
  - Importing users with BAT
- Configuring Call Handlers in Cisco Unity Connection
- Cisco Unity Connection Reports
- Cisco Unified Presence Server Administration Interfaces
- Cisco Unity Connection and Cisco Unified Presence Backup and Restore

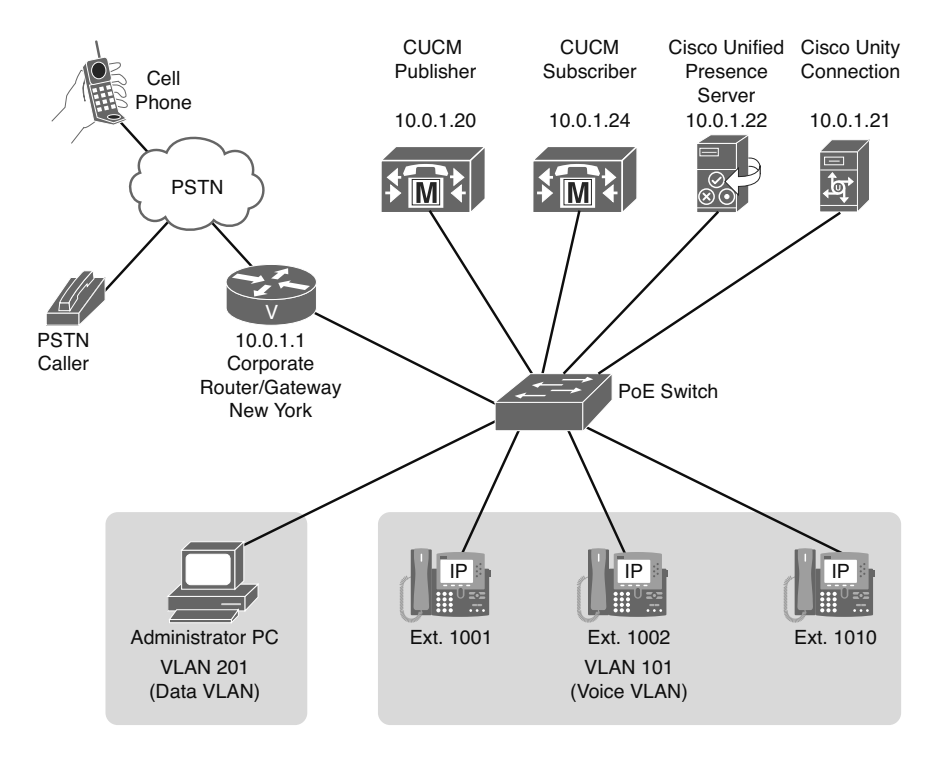

#### Topology

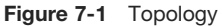

## **Cisco Unity Connection Administration Interfaces**

#### **Cisco Unity Connection**

There are six administration interfaces for Cisco Unity Connection. Five interfaces are available via web-based GUI and one CLI available via SSH. It might be confusing to remember which login to use for a particular administration interface.

To help you avoid the confusion, Table 7-1 lists the name of the administration interface, the method to access the interface, and what username and password to use.

If you have more than one Cisco Unity Connection server in a cluster, be sure to perform all administration on the first node (Publisher).

| Administration<br>Interface                                                                 | Access Method                                                                     | Username/Password<br>Combo                                         |
|---------------------------------------------------------------------------------------------|-----------------------------------------------------------------------------------|--------------------------------------------------------------------|
| Cisco Unity Connection<br>Administration                                                    | https:// <ipaddress>/<br/>cuadmin</ipaddress>                                     | Application Username/<br>Password                                  |
| Cisco Unified Service-<br>ability                                                           | https:// <ipaddress>/<br/>ccmservice</ipaddress>                                  | Application Username/<br>Password                                  |
| Cisco Unified OS Admin-<br>istration                                                        | https:// <ipaddress>/<br/>cmplatform</ipaddress>                                  | Platform Username/Pass-<br>word                                    |
| Disaster Recovery System                                                                    | https:// <ipaddress>/drf</ipaddress>                                              | Platform Username/Pass-<br>word                                    |
| Cisco Unity Connection<br>Serviceability                                                    | https:// <ipaddress>/<br/>cuservice</ipaddress>                                   | Application Username/<br>Password                                  |
| Command Line Interface                                                                      | SSH to <ipaddress></ipaddress>                                                    | Platform Username/Pass-<br>word                                    |
| <b>NOTE</b> There is a web inter<br>and manage their account.<br>enables access to the Cisc | rface for end users to access the Their account must have a Cla communications As | heir voice messages<br>lss of Service (COS) that<br>ssistant (PCA) |
| End User Web Access                                                                         | https:// <ipaddress>/<br/>ciscopca</ipaddress>                                    | End UserID / Password                                              |

Table 7-1 Cisco Unity Connection Administration Interfaces

**TIP** You can also access the various web GUIs by using the drop-down menu in the upper-right corner of the web page and then clicking the **Go** button.

**NOTE** You can switch between interfaces using the same username/password combo without logging in each time. For example, if you were already logged in to the Cisco Unified Serviceability interface and switched to the Cisco Unity Connection Administration interface, you would not need to log in again because they use the same username and password.

| admin:?                                             | Shows available commands                                                                                         |
|-----------------------------------------------------|----------------------------------------------------------------------------------------------------|
| admin:help <command/>                               | Help for a command.                                                                                              |
| admin:show version active                           | Displays active system version.                                                                                  |
| admin:show version inactive                         | Displays if there are any other alternative<br>versions installed. This is used when an<br>upgrade is performed. |
| admin:utils service list                            | Displays a list of services and their status.                                                                    |
| admin:show tech all                                 | Displays useful information for Cisco TAC.                                                                       |
| admin:utils network ping<br><ipaddress></ipaddress> | Pings an address and displays the result.                                                                        |

Table 7-2 Common CLI Commands

| admin:utils network traceroute | Performs a traceroute to an IP address and    |
|--------------------------------|-----------------------------------------------|
| <ipaddress></ipaddress>        | displays the result.                          |
| admin:quit                     | Logs you out and ends the management session. |

**TIP** You can press the **Tab** key to autocomplete some commands. You can also press the **up-arrow key** to recall previously entered commands.

**NOTE** Complete words must be entered when issuing commands. A command such as **sh tech sys hardware** does not work because it does not use the complete words.

**CAUTION** Be careful when using the CLI. Some commands that can affect system stability have Are You Sure prompts, but not all. Take the time to research commands and be familiar with the effects before pressing the **Enter** key.

## **Configuring Class of Service in Cisco Unity Connection**

This section refers to the network topology referred to in Figure 7-1 and provides configuration steps for Class of Service (COS) in Unity Connection.

The COS defines what features and permissions a user has access to. It also defines the maximum length of the recorded name, greeting, and message.

**NOTE** The web management interface differs in some ways from the CUCM because the menu items display along the side of the page vertically instead of along the top of the page horizontally. (See Figure 7-2.) Some similarities include the Navigation menu in the upper right with the **Go** button and that you must save your changes on the page before leaving or the changes would be lost.

- **1.** Using a web browser, open https://10.0.1.21/cuadmin, and enter the Application username and password.
- Choose Class of Service > Class of Service. Click the Add New button. (Refer to Figure 7-2.)
- 3. Enter Employees\_NY\_COS as the Display Name.
- Under Licensed Features, check Allow Users to Access Voice Mail Using an IMAP Client. This allows users to use an IMAP email client to access messages for easier message management.
- **5.** Under Features, check **Allow Users to Use the Messaging Assistant**. This feature enables the user to access the Cisco Personal Communications Assistant (PCA), which is a web interface for users to manage their messages.
- 6. Under Message Options, uncheck Allow Users to Send Messages to System Distribution Lists because this option could be abused. (See Figure 7-3.)
- 7. Click the **Save** button.

| Cisco Unity Conr<br>cisco<br>For Cisco Unified Comm                                                                                                    | Intection Administration Navigation Cisco Unity Connection Administration V Go<br>unications Solutions appadmin Search Documentation About Sign Out |
|----------------------------------------------------------------------------------------------------|----------------------------------------------------------------------------------------------------|
|                                                                                                    | Search Class of Service Search Class of Service                                                                                                    |
| Lisco Unity Connection     Users     Users     Synch Users     Gass of Service     Class of Service     Class of Service     Class of Service     Class of Service     Class of Service     Contact     Contact     Conta | Search Class of Service     Search Class of Service       Class of Service Refresh Help       Status                                                |
| Supervision Uses     System Distribution Lists     System Call Handlers     Directory Handlers     Directory Handlers     Directory Handlers     Post Greeting Recordings     #: Call Routing     Message Storage     Mailbox Storage     Mailbox Storage                                                                                                    | Delete Selected Add New Bulk Edit                                                                                                    |
| Massage Aging Policy     Massage Aging Policy     Mallox Quotas     Networking     thick     Locations     VPIM     Connection Location Passwords     Dial Plan     Partitions     Search Spaces                                                                                                    |                                                                                                    |

Figure 7-2 Adding a COS

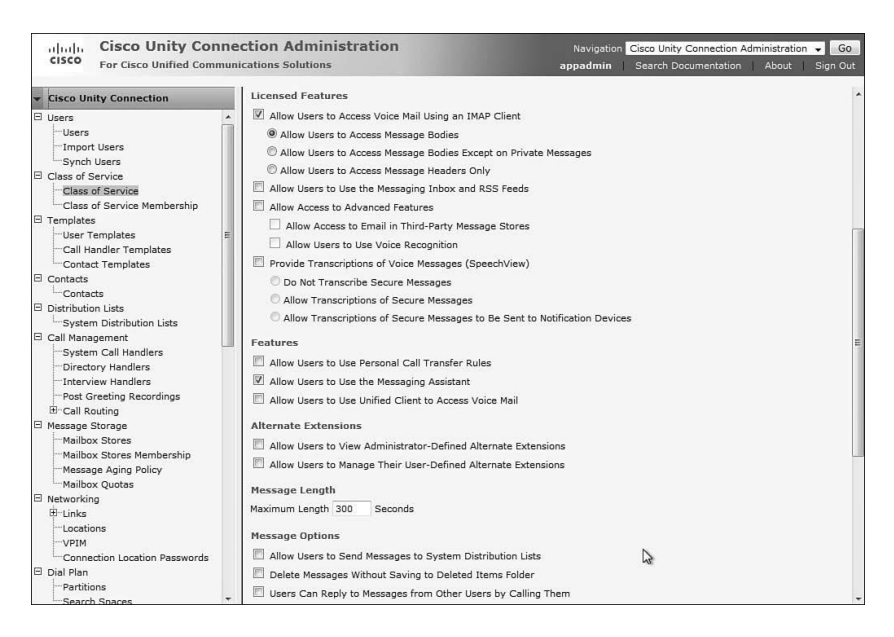

Figure 7-3 Restricting Access to System Distribution Lists

## **Configuring Partitions and Search Spaces in Unity Connection**

Partitions and Search Spaces serve a similar function in Cisco Unity Connection as they do in CUCM. Partitions are logical groupings of devices with similar reachability, and a Search Space is an ordered list of partitions.

Extensions must be unique within a Partition, but in a Search Space they do not need to be. So you can have overlapping extensions in a Search Space, like 0 (zero).

In Figure 7-4 the Partitions are organized at the top indicating three locations. Below the Partitions are the Search Spaces that contain an ordered list of Partitions for reachability. The Executives\_SS Search Space can access NewYork\_PT, Chicago\_PT, and LosAngeles\_PT, making it possible to do things like send a companywide broadcast message and perform directory searches. The Employees\_SS for each location have access to only their own location, and the Marketing\_SS Search Space has access to both NewYork\_PT and LosAngeles\_PT because there are Marketing teams in both locations.

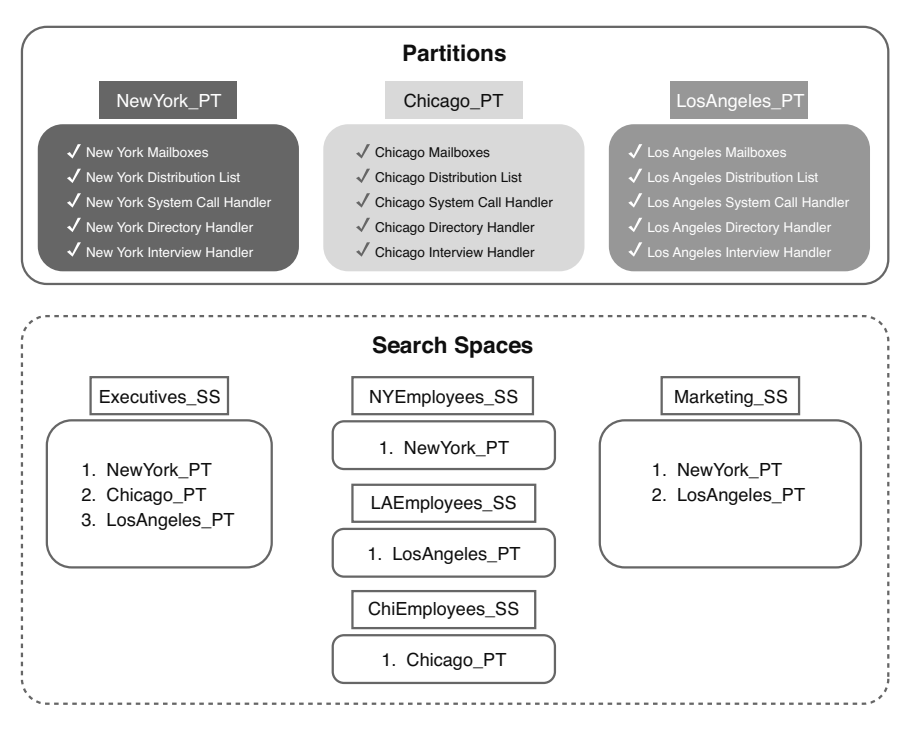

Figure 7-4 Partition and Calling Search Space Relationships

When you are designing your dial plan, it is a good idea to logically separate the areas if possible so that features and functions, like Handlers and Directories, are sectioned from one another, increasing flexibility and lessening the chance for system conflict by overlapping numbers.

To configure a Partition, follow these steps:

- **1.** Using a web browser, open https://10.0.1.21/cuadmin, and enter the Application username and password.
- 2. Choose Dial Plan > Partitions. Click the Add New button.
- 3. Enter NewYork\_PT in the Name field, and click the Save button.
- **4.** The page refreshes, and you can now enter **New York Employees** in the Description field; click the **Save** button.

To configure a Search Space, follow these steps:

- **1.** Using a web browser, open https://10.0.1.21/cuadmin, and enter the Application username and password.
- 2. Choose Dial Plan > Search Spaces. Click the Add New button.
- 3. Enter Executives\_SS in the Name field, and click the Save button.
- **4.** The page refreshes, and you can now enter **New York Employees** in the Description field; click the **Save** button.
- **5.** Move the Partitions from the Unassigned Partitions field up to the Assigned Partitions field by selecting the Partition you want to move and then using the up arrow between the fields. You can then rearrange the order of the Partitions in the Assigned Partitions field using the arrows on the side of the field. (See Figure 7-5.)

| Cisco Unity Conn<br>Cisco For Cisco Unified Commu                                                                             | ection Administration<br>nications Solutions                                                              | Navigation Cisco Unity Connection Administration 🚽 Go<br>appadmin   Search Documentation   About   Sign Out |
|----------------------------------------------------------------------------------------------------|----------------------------------------------------------------------------------------------------|----------------------------------------------------------------------------------------------------|
| ▼ Cisco Unity Connection                                                                                                    | Edit Search Space (Executives SS)                                                                         | Search Search Spaces > Edit Search Space (Executives_SS)                                                    |
| Class of Service Membership<br>Templates<br>- User Templates<br>- Call Handler Templates<br>- Contact Templates<br>- Contacts | Search Space Refresh Help           Status           A This search space does not contain any partitions. |                                                                                                    |
| Contacts Distribution Lists System Distribution Lists Call Management                                                         | Created Search Space(s)  Save Delete Previous Next  County Space(s)                                       |                                                                                                    |
| System Call Handlers                                                                                                    | Search space Name* Executives_SS Description Executive Search Space Partition Membershin                  |                                                                                                    |
| Message Storage     Mailbox Stores     Mailbox Stores Membership     Message Aging Policy     Mailbox Quotas                  | Assigned Partitions NewYork_PT<br>Chicago_PT                                                              | *                                                                                                    |
| Networking                                                                                                    | <u> </u>                                                                                                  | *                                                                                                    |
|                                                                                                    | Unassigned Partitions unity Partition<br>LosAngeles_PT                                                    | ^                                                                                                    |
| Dial Plan     Partitions     Search Spaces                                                                                    |                                                                                                    |                                                                                                    |
| System Settings General Configuration Cluster Ecxternal Services                                                              | Save Delete Previous Next Fields marked with an asterisk (*) are required.                                |                                                                                                    |
| Roles +                                                                                                    |                                                                                                    |                                                                                                    |

Figure 7-5 Rearrange the Partitions by Using the Arrows

#### **Configuring User Templates in Cisco Unity Connection**

Before entering large numbers of new users, you can save a lot of time by building a User Template that applies the same settings to all the newly imported users.

**NOTE** Changes to the templates after the users have been imported have no effect on those previously imported users.

- **1.** Using a web browser, open https://10.0.1.21/cuadmin, and enter the Application username and password.
- 2. Choose Templates > User Templates. Click the Add New button.
- **3.** Enter **NewYorkEmployees** in the Alias field and **New York Employees** in the Display Name field. Leave the other settings as default, and click the **Save** button. (See Figure 7-6.)

| Cisco Unity Cor<br>cisco For Cisco Unified Com | nection Administration<br>nunications Solutions                                                                                                    | Navigation Cisco Unity Connection Administration - Go<br>appadmin Search Documentation About Sign Out |
|------------------------------------------------|----------------------------------------------------------------------------------------------------|----------------------------------------------------------------------------------------------------|
| <ul> <li>Cisco Unity Connection</li> </ul>     | New User Template                                                                                                    | Search User Templates 🔸 New User Template                                                             |
| Users                                          | User Template Reset Help  New User Template User Template User Template User Template User Template User Template User Template User Template User Template User Template User Template Name Alias* Name New York Employees Hailbox Store Mailbox Store Mailbox Mailbox Mai |                                                                                                    |

Figure 7-6 Save the User Template

- **4.** The page refreshes with more settings available. Select **NewYork\_PT** for the Partition.
- 5. Select NYEmployees\_SS for the Search Scope.
- **6.** Select **Employees\_NY\_COS** for the COS, and click the **Save** button. (See Figure 7-7.)

| Cisco Unity Conn<br>Cisco Unified Commu                                                                                                    | ection Administration                                                                                                    | Navigation Cisco Unity Connection Administration V Go<br>appadmin Search Documentation About Sign Out |
|----------------------------------------------------------------------------------------------------|----------------------------------------------------------------------------------------------------|----------------------------------------------------------------------------------------------------|
| Cisco Unity Connection                                                                                                    |                                                                                                    | Search User Templates 🕨 Edit User Template Basics                                                     |
| Users Users Import Users Class of Service Class of Service Users User Templates                                                                                                    | Edit User Template Basics (NewYorkEmployees) User Template Edit Refresh Help Save, Delete Previous Next Status Created User Template(s) Name tight                                                                                                    | (NewYorkEmployees)                                                                                    |
| Call Handler Templates<br>Contact Templates<br>Contact Templates<br>Contacts<br>Distribution Lists<br>System Distribution Lists<br>Call Management<br>System Call Handlers<br>- Directory Handlers<br>- Interview Handlers<br>Post Greeting Recordings<br>Bir Call Second                     | Alise* NewYorkEmployees<br>Display Name* New York Employees<br>Display Name Generation @ First Name, Then Last Name                                                                                                    |                                                                                                    |
| Message Storage     Malibox Stores     Malibox Stores Membership     Message Aging Policy     Malibox Quatas     Networking     Contection Location Passwords     VPIM     Connection Location Passwords     Dial Plan     Partitions     Search Spaces     ********************************* | Active Schedule   All Hours<br>Set for Self-enrollment at Next Sign-In<br>Sign to in Directory<br>Sign Hon-Delivery Receipts on Failed Message Delivery<br>Sign PIW When Calling From a Known Extension<br>Use Short Calendar Caching Poll Interval<br>Location<br>Address<br>Building | View                                                                                                  |

Figure 7-7 Select Additional COS Options

#### **Managing Users in Cisco Unity Connection**

There are four ways to add users to Cisco Unity Connection. Users can be added manually, by synching to a CUCM, by using LDAP, and finally by using the Bulk Administration Tool (BAT).

#### Adding Users Manually

Adding users manually is typically used after the system is up and running and you are just adding only a few users at a time. If you have multiple users to add, use one of the other methods here to help speed up the process and add the users in a consistent manner.

- **1.** Using a web browser, open https://10.0.1.21/cuadmin, and enter the Application username and password.
- 2. Choose Users > Users, and then click the Add New button.
- **3.** Because you already created a User Template, be sure it is selected in the **Based on Template** field. In the Alias field, enter **jsmith** and in the **Extension** field, enter **1010.** The other fields are optional, but usually you should enter the user's first and last name in the appropriate fields.
- 4. Click the Save button. The user is added and the template applied to the new user.
- **5.** After the user is successfully created, the **Edit** menu appears. The Edit menu enables the administrator to change the password, roles, message settings, notification devices, and much more. (See Figure 7-8.)

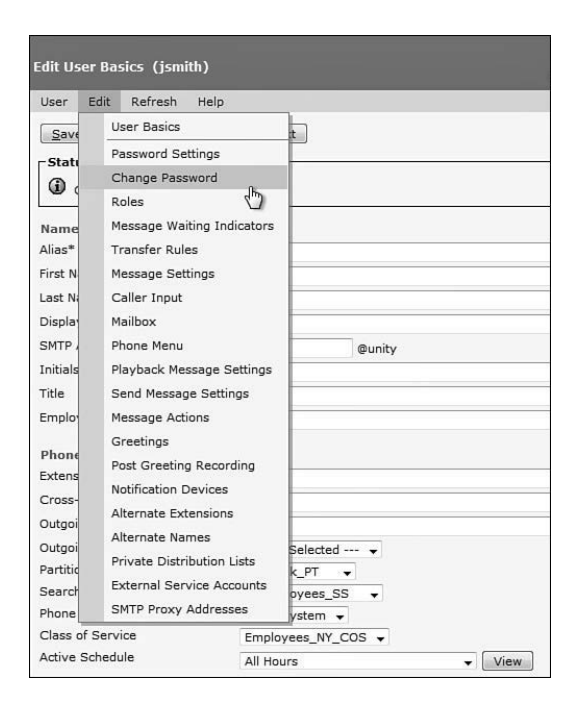

Figure 7-8 Edit Menu

#### Importing Users via AXL from CUCM

Users can be synched with end users that are already configured on the CUCM system using Administrative XML (AXL).

- Make sure that the AXL service is activated. Using a web browser, open https://10.0.1.21/ccmservice, and enter the Application username and password.
- Choose Tools > Service Activation and check the box next to Cisco AXL Web Service. Then click the Save button. (See Figure 7-9.)
- **3.** Using the drop-down navigation menu on the upper right of the page, select **Cisco Unity Connection Administration**, and click the **Go** button.
- Choose Telephony Integrations > Phone System. Select PhoneSystem; then choose Edit > Cisco Unified Communications Manager AXL Servers. (See Figure 7-10.)
- Click the Add New button, and enter the CUCM IP Address 10.0.1.20 in the IP Address field. Then enter 8443 in the Port field.

**NOTE** The username and password must be for a user that has the Standard AXL API Access role assigned in CUCM.

| cise    | Cisco Unified Serviceability<br>For Cisco Unified Communications Solutions | Navigation Cisco Unified Serviceability - Go          |  |  |
|---------|----------------------------------------------------------------------------|-------------------------------------------------------|--|--|
| Alarm - | Alarm + Irace + Togis + Samp + Help +                                      |                                                       |  |  |
| Service | Activation                                                                 | Related Links: Control Center - Feature Services 👻 Go |  |  |
|         | Save 🕫 Set to Default 🔿 Refresh                                            |                                                       |  |  |
|         |                                                                            |                                                       |  |  |
| -Statu  | S                                                                          |                                                       |  |  |
| 0,50    | ius : Ready                                                                |                                                       |  |  |
| Selec   | t Server                                                                   |                                                       |  |  |
| Serve   | r* unity T Go                                                              |                                                       |  |  |
| C Cł    | neck All Services                                                          |                                                       |  |  |
|         |                                                                            |                                                       |  |  |
| Datab   | ase and Admin Services                                                     |                                                       |  |  |
|         | Service Name                                                               | Activation Status                                     |  |  |
| V       | Cisco AXL Web Service                                                      | Activated                                             |  |  |
| V       | Cisco UXL Web Service                                                      | Activated                                             |  |  |
| Perfo   | rmance and Monitoring Services                                             |                                                       |  |  |
|         | Service Name                                                               | Activation Status                                     |  |  |
| V       | Cisco Serviceability Reporter                                              | Activated                                             |  |  |
|         |                                                                            |                                                       |  |  |
| Direct  | tory Services                                                              |                                                       |  |  |
|         | Service Name                                                               | Activation Status                                     |  |  |
| V       | Cisco DirSync                                                              | Activated                                             |  |  |
|         |                                                                            |                                                       |  |  |
|         |                                                                            |                                                       |  |  |
|         |                                                                            |                                                       |  |  |
|         |                                                                            |                                                       |  |  |
| - Sav   | e Set to Default Refresh                                                   |                                                       |  |  |
| 1 5     |                                                                            |                                                       |  |  |

Figure 7-9 Activating Cisco AXL Web Service

| Phone System E                 | Basics                    | (PhoneSystem)                 | Search Phone Syster<br>Related Links |
|--------------------------------|---------------------------|-------------------------------|--------------------------------------|
| Phone System                   | Edit                      | Refresh Help                  |                                      |
| Save Del                       | P                         | hone System Basics            |                                      |
|                                | C                         | isco Unified Communications M | lanager AXL Servers                  |
| Phone System<br>Phone System N | Phone System Associations |                               |                                      |

Figure 7-10 Phone System Basics Edit Menu Choices

- 6. Click the Save button. (Figure 7-11.) Click the Test button to ensure that the configuration is correct.
- 7. Choose Users > Import Users. Select PhoneSystem for the Find End Users In field, and click the Find button.
- **8.** Choose **NewYorkEmployees** for the Based on Template field, and then check the boxes next to the users that were found as the search result. Click the **Import Selected** button. (See Figure 7-12.)

| cisco Unity Co<br>For Cisco Unified Co                                                                                                    | mnection Administration                                                                                              | Navigation Cisco Unity Connection Administration 🚽 G<br>appadmin   Search Documentation   About   Sign O |
|----------------------------------------------------------------------------------------------------|----------------------------------------------------------------------------------------------------|----------------------------------------------------------------------------------------------------|
| Cisco Unity Connection                                                                                                    |                                                                                                    | Search Phone Systems 	> Phone System Ba                                                                  |
| System Settings<br>- General Configuration<br>- Cluster<br>- Review<br>- Authentication Rules<br>- Roles<br>- Restriction Tables<br>- Licenses<br>- Holiday Schedules                 | Edit AXL Servers  Phone System Edit Refresh Help Save Status  Test message successfully sent to AXL serv AXL Servers | Related Links Check Telephony Configuration -                                                            |
| Global Nicknames<br>Subject Line Formats<br>Attachment Descriptions<br>Enterprise Parameters<br>Service Parameters<br>Plugins<br>Fax Server<br>B-LDAP                                 | Delete Selected     Add New       Order     0       0     10.0.1.20       Delete Selected     Add New                | IP Address Port<br>8443 Test                                                                             |
| B-SMTP Configuration                                                                                                    | Username                                                                                                    | ccxadmin                                                                                                 |
| Telephony Integrations  Phone System  Port Group  Port  Trunk                                                                                                    | E                                                                                                    | 5.0 or Greater (SSL) V                                                                                   |
| m security<br>Tools<br>Task Management<br>Bulk Administration Tool<br>Custom Keypad Mapping<br>B Migration Utilities<br>Grammar Statistics<br>ShTP Address Search<br>Show Deendencies |                                                                                                    |                                                                                                    |

Figure 7-11 AXL Test Message Successful

| cisco For Cisco Unified Commu                                                                                                    | inications Solutions                                                                                                    |                                                                                                    | appadmin   Search Docu      | umentation   About   Sign Out |
|----------------------------------------------------------------------------------------------------|----------------------------------------------------------------------------------------------------|----------------------------------------------------------------------------------------------------|-----------------------------|-------------------------------|
| Cisco Unity Connection                                                                                                    | Import Users                                                                                                    |                                                                                                    |                             | Import Use                    |
| Users Users Users Users Users Users Users Users Users Users Users Users Users Users Users Users User User                                                                                                    | Status<br>Status<br>Pround 2 Unified Comm<br>Find End Users In Phones<br>Where Alias  Be<br>Import With<br>Based on Template NewY<br>Directory Search Result<br>Import Selected Im | Help<br>unications Manager User(s)<br>ystem  ystem  yst | End                         |                               |
| Orectory Handlers     Interview Handlers     Past Greeting Recordings     Ith Call Routing     Message Storage     Mailbox Stores     Mailbox Stores     Mailbox Stores     Mailbox Stores     Mailbox Stores     Mailbox Stores     Mailbox Cuotas     Hetworking     Units     Locations | Alias A     IO2     IO03     Import Selected     Import Selected                                                                                                    | First Name<br>Charles<br>John<br>port All                                                                                                    | Last Name<br>Smith<br>Jones | Extension<br>1002<br>1003     |

Figure 7-12 Import Selected Users

**NOTE** The end users to be imported from CUCM must have a device associated with them and also a primary extension assigned, or they will not appear in the search results. On the End User Configuration page in CUCM in the Device Information section,

make sure there is a controlled device configured. After that is done, scroll down to the Directory Number Associations section, and select the correct DN and Partition for the Primary Extension field.

**9.** Now choose **Users** > **Users**, and click the **Find** button to verify that the users were imported correctly.

#### Importing Users with LDAP

Table 7-3 contains the details used when configuring LDAP on Cisco Unity Connection.

| Table 7-3 | LDAP | Configuration |
|-----------|------|---------------|
|-----------|------|---------------|

| LDAP Configuration Name:<br>Corporate LDAP              | Name used in Unity Connection to iden-<br>tify this LDAP Directory |
|---------------------------------------------------------|--------------------------------------------------------------------|
| LDAP Manager Distinguished<br>Name: mike@voicepcg.local | User with administrative rights to LDAP                            |
| User Search Base: cn=Users,<br>dc=voicepcg, dc=local    | Defines where Unity Connection looks for users                     |
| LDAP Server Information>IP<br>Address: 10.0.1.23        | Defines the IP address of the LDAP server                          |

- 1. Make sure that the Cisco DirSync service is activated. Using a web browser, open https://10.0.1.21/ccmservice, and enter the Application username and password.
- 2. Choose Tools > Service Activation, and check the box next to Cisco DirSync then click the Save button.
- **3.** Using the drop-down navigation menu on the upper right of the page, select **Cisco Unity Connection Administration**, and click the **Go** button.
- 4. Choose System Settings > LDAP > LDAP Setup.
- **5.** Check the box for **Enable Synchronizing from LDAP Server**, and click the **Save** button. (See Figure 7-13.)
- Choose System Settings > LDAP > LDAP Directory Configuration, and click the Add New button.
- In the LDAP Configuration Name field, enter Corporate LDAP. In the LDAP Manager Distinguished Name field, enter mike@voicepcg and enter the password twice below. In the LDAP User Search Base field, enter cn=Users, dc=voicepcg, dc=local and in the LDAP Server Information > IP Address field, type 10.0.1.23.
- **8.** Click the **Save** button. Unity Connection attempts to make a connection to the LDAP server, and if it is successful, it saves the configuration. If the connection fails, an error message displays indicating what failed. (See Figure 7-14.)

| CISCO Unity Conne<br>CISCO For Cisco Unified Commun                                                                                                    | ction Administration<br>ications Solutions                                                                                                    | Navigation Cisco Unity Connection Administration  Go appadmin Search Documentation About Sign Out |
|----------------------------------------------------------------------------------------------------|----------------------------------------------------------------------------------------------------|---------------------------------------------------------------------------------------------------|
| Cisco Unity Connection                                                                                                    | LDAP Setup                                                                                                    | LDAP Set                                                                                          |
| <ul> <li>System Settings</li> <li>A</li> <li>General Configuration</li> <li>Cluster</li> <li>Global Schedules</li> <li>Schedules</li> <li>Service Parameters</li> <li>Pugins</li> <li>Fax Server</li> <li>B-LDAP Directory Configuration</li> <li>LDAP Authentication</li> <li>Advanced LDAP Settings</li> <li>Telephony Integrations</li> <li>Phone System</li> <li>Pont Group</li> <li>Pont Group</li> <li>Service Ponts</li> <li>Service Ponts</li> </ul> | LDAP Setup Refresh Help<br>Status<br>Update successful<br>Save<br>IDAP System Information<br>IDAP Server<br>LDAP Server<br>LDAP Server<br>LDAP Attribute for User ID sAMAccountName<br>Save<br>Fields mBriced with an asterisk (*) are required. |                                                                                                   |

Figure 7-13 LDAP Setup

| Restriction Tables                                                                                               |                                                                                                    |                |                              |                       |                                |      |
|----------------------------------------------------------------------------------------------------|----------------------------------------------------------------------------------------------------|----------------|------------------------------|-----------------------|--------------------------------|------|
| - Licenses                                                                                                    | -I DAP Directory Information                                                                                     |                |                              |                       |                                |      |
|                                                                                                    | LDAP Configuration Name*                                                                                         | Corporate LD   | DAP                          |                       | 1                              |      |
| Schedules                                                                                                    | LDAP Manager Distinguished Name*                                                                                 | mike@voicep    | co.local                     |                       |                                |      |
| Holiday Schedules                                                                                                | LDAP Password*                                                                                                   |                | .,                           |                       |                                |      |
| Global Nicknames                                                                                                 | Confirm Password*                                                                                                |                |                              |                       |                                |      |
| -Attachment Descriptions                                                                                         | LDAP User Search Base*                                                                                           | cn=lisers do   | -voicence de-local           |                       |                                |      |
| Enterprise Parameters                                                                                            | LDAP Custom Filter                                                                                               | < None >       | .=voicepog, dc=ideal         |                       |                                |      |
| Service Parameters                                                                                               |                                                                                                    | < NOTE >       |                              | •1                    |                                |      |
| -Fax Server -LDAP -LDAP Setup -LDAP Directory Configuration -DAP Authentication -Advanced LDAP Settings          | Perform Sync Just Once<br>Perform a Re-sync Every*<br>Next Re-sync Time (YYYY-MM-DD hh                           | rmm)* 2012-    | 07-17 00:00                  | AY .                  |                                |      |
| LDAP Custom Filter                                                                                               | Cisco Unified Communications Manage                                                                              | er User Fields | LDAP User Fields             | Cisco Unified Com     | nunications Manager User Field | ds I |
| B SMTP Configuration                                                                                             | User ID                                                                                                    |                | sAMAccountName               | First Name            |                                | 1    |
| H: Advanced                                                                                                    |                                                                                                    |                | middleName 👻                 | Last Name             |                                | 5    |
| H-Advanced<br>Telephony Integrations                                                                             | Middle Name                                                                                                    |                |                              |                       |                                |      |
| B-Advanced<br>Telephony Integrations<br>Phone System                                                             | Middle Name<br>Manager ID                                                                                        |                | manager                      | Department            |                                | 0    |
| Advanced Telephony Integrations     Phone System     Port Group                                                  | Middle Name<br>Manager ID<br>Phone Number                                                                        |                | manager<br>telephoneNumber 👻 | Department<br>Mail ID |                                | -    |
| B-Advanced<br>Telephony Integrations<br>Phone System<br>Port<br>Port<br>Trunk<br>B-Security E                    | Middle Name<br>Manager ID<br>Phone Number<br>LDAP Server Information<br>Host Name or IP Address for              | Server*        | manager<br>telephoneNumber 👻 | Department<br>Mail ID | LDAP Port <sup>*</sup> Use SSL | +    |
| Bi-Advanced<br>Telephony Integrations<br>—Phone System<br>—Port Group<br>—Port<br>—Trunk<br>Bi-Security<br>Tools | Middle Name<br>Manager ID<br>Phone Number<br>LDAP Server Information<br>Host Name or IP Address for<br>10.0.1.23 | Server*        | manager<br>telephoneNumber 👻 | Department<br>Mail ID | LDAP Port <sup>*</sup> Use SSL | +    |

Figure 7-14 Save the LDAP Configuration

**9.** When the test completes and the page refreshes, click the new button labeled **Perform Full Sync Now** on the bottom. (See Figure 7-15.)

|     | P Server Information                            |  |  |  |
|-----|-------------------------------------------------|--|--|--|
|     | Host Name or IP Address for Server <sup>*</sup> |  |  |  |
|     | 10.0.1.23                                       |  |  |  |
|     | Add Another Redundant LDAP Server               |  |  |  |
| Sav | e Delete Copy Perform Full Sync Now Add New     |  |  |  |

Figure 7-15 Performing an LDAP Sync

- Choose Users > Import Users. In the Find End User In drop-down, select LDAP Directory, and click the Find button.
- **11.** A list of users in LDAP will be returned. Select the **NewYorkEmployees** template. Next, check the box next to the users you would like to import, and click the **Import Selected** button. (See Figure 7-16.)

| CISCO For Cisco Unified Commi              | unications Solutions                                                    |                                                                                                    | app       | admin Search Document | ation About Sign |
|--------------------------------------------|-------------------------------------------------------------------------|----------------------------------------------------------------------------------------------------|-----------|-----------------------|------------------|
| Cisco Unity Connection                     | Import Users                                                            |                                                                                                    |           |                       |                  |
| 3 Users                                    | Find End Users 1<br>Find End Users 1<br>Where Alias<br>Directory Search | Refresh Help<br>P User(s)<br>n (DAP Directory •<br>•) Begins With •)<br>ate NewYorkEmployees<br>ch Results<br>etc. [mont All 25 • | T         | End.)                 |                  |
|                                            | Alias                                                                   | Eirst Name                                                                                                    | Last Name | Phone Number          | Extension        |
| Interview Handlers                         | mike                                                                    | Mike                                                                                                    | Smith     |                       |                  |
| Post Greeting Recordings                   | ✓ user1                                                                 | User                                                                                                    | One       | 1001                  | 1001             |
| Message Storage                            | V user2                                                                 | User                                                                                                    | Two       | 1002                  | 1002             |
| Mailbox Stores                             | ✓ user3                                                                 | User                                                                                                    | Three     | 1003                  | 1003             |
| Mailbox Stores Membership                  | Ø user4                                                                 | User                                                                                                    | Four      | 1004                  | 1004             |
| Message Aging Policy                       | Ø user5                                                                 | User                                                                                                    | Five      | 1005                  | 1005             |
| Networking<br>H-Links<br>Locations<br>VPIM | Import Selecte                                                          | d Import All                                                                                                    |           |                       |                  |

Figure 7-16 Import Users Found in LDAP

12. Choose Users > Users to verify that the users were imported successfully.

#### Importing Users with the Bulk Administration Tool (BAT)

Adding users with the Bulk Administration Tool (BAT) in Cisco Unity Connection is similar to using BAT in CUCM. There are three basic tasks that need to be done to import users using BAT in Cisco Unity Connection.

1. Select and export the comma separated value (CSV) file to your workstation.

- 2. Add the users to the downloaded CSV file.
- 3. Upload the CSV file, and import the users into Cisco Unity Connection.

**NOTE** For the procedure required to add users with BAT to CUCM, see the Chapter 5, "Cisco Unified Communications Manager (CUCM) Administration and Management," section "Adding End Users and Phones with the Bulk Administration Tool (BAT)."

Following is the procedure to import users with BAT in Cisco Unity Connection:

- 1. Using a web browser, open https://10.0.1.21/cuadmin, and enter the Application username and password.
- 2. Choose Tools > Bulk Administration Tool.
- 3. In the Select Operation section, click the radio button next to Export.
- 4. In the Select Object Type section, click the radio button next to Users with Mailbox.

**CAUTION** Updating or creating large numbers of users can negatively impact the performance of the system and should be done only during a maintenance window.

**5.** In the **Select File** section, type **unity\_connection.csv** in the CSV File field. Click the **Submit** button. (See Figure 7-17.)

Figure 7-17 Export CSV File with the Bulk Administration Tool (BAT)

**6.** After the export operation finishes, the Status area at the top of the page generates a link that you can use to download the file. Click **Download the Export File.** (See Figure 7-18.)

| deb Cisco Unity Connection Administration ×                                                                                                    | +                                                                                                    |                                                                                                    | -                                                          |
|----------------------------------------------------------------------------------------------------|----------------------------------------------------------------------------------------------------|----------------------------------------------------------------------------------------------------|------------------------------------------------------------|
| Cisco Unity Conne<br>Cisco For Cisco Unified Commun                                                                                                    | ection Administration<br>ications Solutions                                                                                                    | Navigation Cisco Unity Conr<br>appadmin Search Docume                                                                               | nection Administration 🚽 Go<br>entation   About   Sign Out |
| ✓ Clasco Unity Connection           General Configuration           -Cluster           -Authentication Rules           -Roles           -Roles           -Roles           -Roles           -Roles           -Roles           -Roles           -Roles           -Roles           -Roles           -Roles           -Roles           -Roles           -Schedules           -Holiday Schedules           -Global Nichannes           -Stroice Parameters           -Flugins           -Fax Server           -Nuance Server Code           B-DAP           B-Marcad           B -Toles System           -Port           -Trunk           B -Tools           Custom Keyzad Mapping           B'Migration Utilities           -Gramme Statistics           -ShTP Address Search           -Shour Domodencies | Bulk Administration Tool         Bulk Administration Tool Refresh Help         Submit       Cancel         Display Last Operation         Status         Source       Display Last Operation         Status       Source         Download the Export File         Select Operation         Create       Update         Do Not Delete Users With Items in Their Mailboxe         Select Object Type         Select Object Type         Select File         CSV File (UTF-8 or UTF-16 encoding only)* unity_con         Gubmit       Cancel         Display Last Operation         Fields marked with an asterisk (*) are required.         Callers may experience delays when you create or up hours. | successes: 2, Number of failures: 0 is Distribution Distribution List Members inection.csv pdate large numbers of users. Consider d | Bulk Administration Tool                                   |

Figure 7-18 Download the Export File

7. Open the downloaded file with Microsoft Excel or other software that can edit the CSV file. There are many columns to fill in, but just use the following six columns: Alias, FirstName, LastName, DisplayName, Extension, and ListInDirectory. The column letters are included in Figure 7-19, and other columns are hidden that you are not using right now. Add the users as indicated here, and save the edited CSV file.

|   | A     | 0         | R        | Y         | AV              |  |
|---|-------|-----------|----------|-----------|-----------------|--|
| 1 | Alias | FirstName | LastName | Extension | ListInDirectory |  |
| 2 | user1 | User      | One      | 1005      | 1               |  |
| 3 | user2 | User      | Two      | 1006      | 1               |  |
| 4 | user3 | User      | Three    | 1007      | 1               |  |
| 5 | user4 | User      | Four     | 1008      | 1               |  |
| 6 |       |           |          |           | 13              |  |

Figure 7-19 Complete the Columns with User Information

- **8.** Using a web browser, open https://10.0.1.21/cuadmin, and enter the Application username and password.
- 9. Choose Tools > Bulk Administration Tool.
- 10. In the Select Operation section, click the radio button next to Update.

- **11.** In the **Select Object Type** section, click the radio button next to **Users with Mailbox**.
- **12.** In the **User Template** section, click the radio button next to **Yes**, and select **NewYorkEmployees** in the drop-down menu.
- In the Select File section, type unity\_connection.csv in the CSV File field. In the Failed Objects Filename field, type failed.csv. Click the Submit button. (See Figure 7-20.)

Figure 7-20 Upload the BAT File to Import the Users

**14.** A status section appears and shows the progress of the import. (See Figure 7-21.) After the operation is complete, you can then choose **Users > Users** to verify that the users were indeed imported. (See Figure 7-22.)

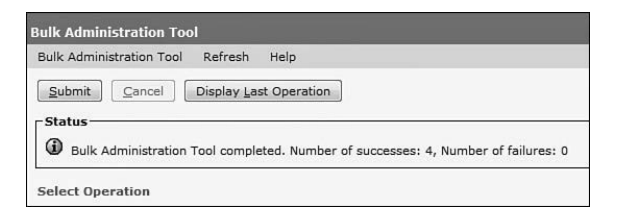

Figure 7-21 BAT Import Successful

| $\frac{d}{d}$ Cisco Unity Connection Administration × | -                                                   |                                                             |
|-------------------------------------------------------|-----------------------------------------------------|-------------------------------------------------------------|
| aluda Cisco Unity Conn                                | tion Administration Navigatio                       | n Cisco Unity Connection Administration 🚽 Go                |
| CISCO For Cisco Unified Commu                         | ations Solutions appadmin                           | Search Documentation About Sign Out                         |
|                                                       |                                                     |                                                             |
| ▼ Cisco Unity Connection                              | User Refresh Help                                   |                                                             |
| E Users                                               |                                                     |                                                             |
| Users                                                 | - Status                                            |                                                             |
| Import Users                                          | A                                                   |                                                             |
| Synch Users                                           | Found 9 User(s)                                     |                                                             |
| Class of Service                                      |                                                     |                                                             |
| Class of Service                                      | Search Limits                                       |                                                             |
| Class of Service Membership                           | Limit search to All                                 |                                                             |
| E Templates                                           |                                                     |                                                             |
| ····User Templates                                    |                                                     |                                                             |
| ····Call Handler Templates                            | Users (1 - 9 of 9)                                  | Pows per Page 25                                            |
| Contact Templates                                     |                                                     | Nons per ruge 15                                            |
| Contacts                                              | Find Users where Alias                              | Find                                                        |
| Contacts                                              |                                                     |                                                             |
| Distribution Lists                                    | Alias      Extension First Name                     | Last Name Display Name                                      |
| System Distribution Lists                             | appadmin appadmin                                   | appadmin                                                    |
| Call Management                                       |                                                     | Operator                                                    |
| System Call Handlers                                  |                                                     |                                                             |
| Directory Handlers                                    | Replication Replication                             | Agent Replication Agent :                                   |
| Interview Handlers                                    | undeliverablemessagesmailbox 99999                  | Undeliverable Messages                                      |
| Post Greeting Recordings                              |                                                     | Neuroine Circultuite Connection                             |
| H-Call Routing                                        | DirtyConnection Cisco Unity                         | Messaging Cisco Unity Connection<br>System Messaging System |
| Hessage Storage                                       | Queer1 1005 Licer                                   | One Licer One                                               |
| Mailbox Stores                                        |                                                     |                                                             |
| Mailbox Stores Membership                             | <u>user2</u> 1006 User                              | Two User Two                                                |
| Mailbox Quotas                                        | user3 1007 User                                     | Three User Three                                            |
| Message Aging                                         | 🕅 🚨 user4 1008 User                                 | Four User Four                                              |
| Links Ring                                            |                                                     |                                                             |
| C LINKS                                               | Delete Selected Add New Bulk Edit Show Dependencies |                                                             |
| LUCAUOIS                                              |                                                     |                                                             |
| Connection Location Parenter                          | Q                                                   |                                                             |
| E Unified Messaging                                   | Cocal User                                          |                                                             |
| Unified Massaging                                     | Remote User                                         |                                                             |
| III     F                                             | Cisco Unity User                                    |                                                             |

Figure 7-22 Verifying That the Users Were Imported

## **Configuring Call Handlers in Cisco Unity Connection**

A call handler can serve multiple functions in Cisco Unity Connection. A call handler can answer calls, take messages, be part of an auto-attendant, play a recorded announcement, and transfer calls to users or other call handlers.

In this example, you create a call handler with which a user can press 0 to go to the operator and press 9 for the directory.

- **1.** Using a web browser, open https://10.0.1.21/cuadmin, and enter the Application username and password.
- 2. Choose Call Management > System Call Handlers. Click the Add New button.
- 3. Enter Main\_Menu\_CH in the Display Name field.

**TIP** You can enter a name followed by some indication of what the name refers to. For example, here you can use **Main\_Menu\_CH** for Main Menu Call Handler. If you are making a new Partition, use **Menu\_PT** to indicate it is a Menu Partition. Appending a descriptor such as \_CH or \_PT helps when reviewing traces and log files to identify configured items.

- 4. Type 5000 in the Extension field, and click the Save button.
- Select NewYork\_PT for the Partition, and click the Play/Record button to record the Main Menu. Click the Save button. (See Figure 7-23.)

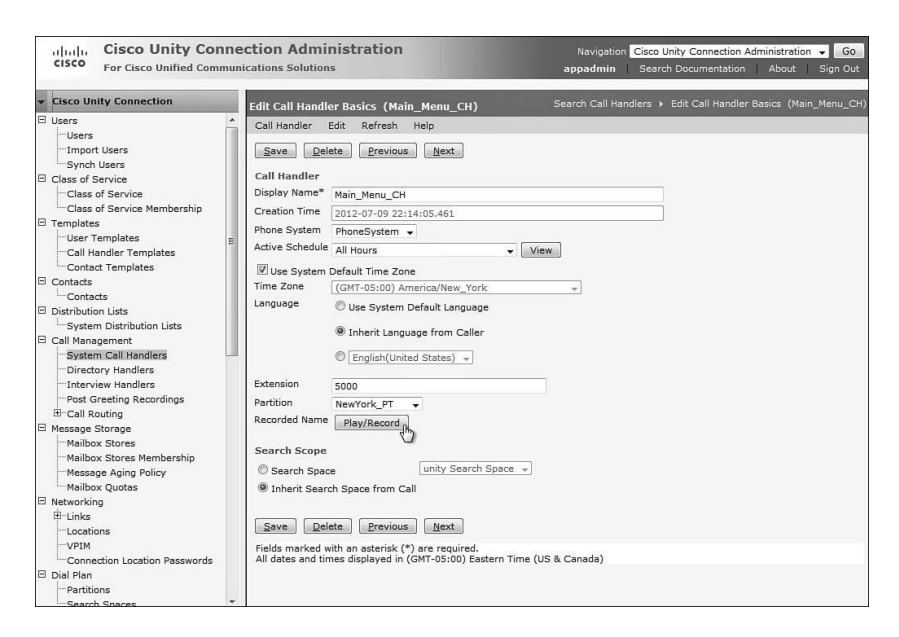

Figure 7-23 Record the Main Menu

6. Choose Edit > Caller Input. (See Figure 7-24.)

| Edit Call Handler Basics (Main_Menu_CH) Search Call Handlers > |       |                          |        |
|----------------------------------------------------------------|-------|--------------------------|--------|
| Call Handler                                                   | Edit  | Refresh Help             |        |
| <u>S</u> ave D                                                 | 0     | Call Handler Basics      |        |
| Call Handlor                                                   | 1     | ransfer Rules            |        |
| Display Name                                                   | (     | Caller Input             |        |
|                                                                | 0     | Greetings                |        |
| Creation Time                                                  | F     | ost Greeting Recording   |        |
| Phone System                                                   |       | lessage Settings         |        |
| Active Schedu                                                  |       | Call Handles Owners      | ✓ View |
| 🛙 Use Syster                                                   | трега | uit nime zone            |        |
| Time Zone                                                      | (GI   | IT-05:00) America/New_Y  | ork 👻  |
| Language                                                       | O     | Use System Default Langu | age    |

Figure 7-24 Edit the Caller Menu Options

- 7. Select the 0 key. (See Figure 7-25.)
- 8. Select the radio button next to **Call Handler**, and select **Operator** from the menu. When users dial 0 from the menu, they will be connected to the operator. Attempt transfer means that the system will transfer the call to the operator's phone. If you choose Go Directly to Greetings, the operator will not have a chance to answer the call, and the operator's greeting starts playing.
- 9. Click the Save button. (See Figure 7-26.)

| Cisco Unity Conn<br>Cisco For Cisco Unified Commu | ection Adr   | ninistration<br><sup>ions</sup>  | Navigation <mark>Cisc</mark><br>appadmin   Sea | o Unity Connection Administration 🚽 Go<br>arch Documentation   About   Sign Out |
|---------------------------------------------------|--------------|----------------------------------|------------------------------------------------|---------------------------------------------------------------------------------|
| <ul> <li>Cisco Unity Connection</li> </ul>        | Caller Input |                                  | Search Call Handlers 🕨 Edit Call Har           | ndler Basics (Main_Menu_CH) 		 Caller Inpu                                      |
| Users Users Synch Users                           | Call Handler | Edit Refresh Help                |                                                |                                                                                 |
| Class of Service                                  | Caner Inp    | at Keys                          | Tourset                                        | Chalue                                                                          |
| Class of Service                                  |              | Cand college to                  | Ciae In                                        | . Status                                                                        |
| Tamplatar                                         | 1            | Serio caller to                  | Sign-In                                        | Locked                                                                          |
| Liser Templates                                   | ±            | Skip greeting                    |                                                | Locked                                                                          |
| Call Handler Templates                            |              | Ignore key                       |                                                | Unlocked                                                                        |
| Contact Templates                                 | 1            | Ignore key                       |                                                | Unlocked                                                                        |
| Contacts                                          | 4            | Ignore key                       |                                                | Unlocked                                                                        |
| LContacts                                         | 2            | Ighore key                       |                                                | Unlocked                                                                        |
| Distribution Lists                                | 4            | Ignore key                       |                                                | Unlocked                                                                        |
| System Distribution Lists                         | 2            | Ighore key                       |                                                | Unlocked                                                                        |
| Call Management                                   | 2            | Ignore key                       |                                                | Unlocked                                                                        |
| System Call Handlers                              | Z            | Ignore key                       |                                                | Unlocked                                                                        |
| Directory Handlers                                | 8            | Ignore key                       |                                                | Unlocked                                                                        |
| Interview Handlers                                | 9            | Ignore key                       |                                                | Unlocked                                                                        |
| Post Greeting Recordings                          |              | an and here and                  |                                                |                                                                                 |
| Call Routing                                      | Wait for Add | tional Digits [1500 milliseconds |                                                |                                                                                 |
| Message Storage                                   |              |                                  |                                                |                                                                                 |
| Mailbox Stores                                    | Prepend Di   | gits to Dialed Extensions        |                                                |                                                                                 |
| Mailbox Stores Membership                         | E Saphla     |                                  |                                                |                                                                                 |
| Message Aging Policy                              | and chable   | -                                |                                                |                                                                                 |
| Mailbox Quotas                                    | Digits to    | Prepend                          |                                                |                                                                                 |
| Networking                                        |              |                                  |                                                |                                                                                 |
| El-Links                                          | gave         |                                  |                                                |                                                                                 |
| Locations                                         |              |                                  |                                                |                                                                                 |
| VPIM                                              |              |                                  |                                                |                                                                                 |
| Connection Location Passwords                     |              |                                  |                                                |                                                                                 |
| 🖽 Dial Plan                                       |              |                                  |                                                |                                                                                 |
| Partitions                                        |              |                                  |                                                |                                                                                 |

Figure 7-25 Change the Options for "0"

| Cisco Unity Connection                                                                                                    | Search Call Handlers > Edit Call Handler Basics (Main_Menu_CH) > Caller Input > Edit Calle                                                                                                    |
|----------------------------------------------------------------------------------------------------|----------------------------------------------------------------------------------------------------|
| Lisco Unity Connection Users Users Users Users Class of Service Class of Service Class of S | dit Caller Input (0) Search Call Handlers → Edit Call Handler Basics (Main_Menu_CH) → Caller Input → Edit Caller Call Handler Edit Refresh Help Save Edit Caller Input Key 0 Ignore Additional Input (Locked) Action Call Action Ignore Extension Description Transfer Type Release to Switch  Rings to Wait For 4 Call Handler Operator  Go Directly to Greetings Interview Handler Go Directly to Greetings User with Mailoox 0 de Directly to Greetings User with Mailoox 0 de Directly to Greetings Save Save Save Save Save Save Save Save |

Figure 7-26 Transfer to the Operator Call Handler

- **10.** Choose **Edit > Caller Input**. Select the 9 key. This is the Directory Key.
- Select the radio button next to Directory Handler, and select System Directory Handler. Then click the Save button.

Choose Edit > Greetings. There are multiple greetings available. (See Figure 7-27.)

| Cisco Unity Conn<br>cisco For Cisco Unified Commu                                                                                | ection Ac           | iministration<br>utions        | Navigation Cisco<br>appadmin Sear   | Unity Connection Administration  Go Ch Documentation About Sign Out |
|----------------------------------------------------------------------------------------------------|---------------------|--------------------------------|-------------------------------------|---------------------------------------------------------------------|
| <ul> <li>Cisco Unity Connection</li> </ul>                                                                                       | Greetinas           |                                | Search Call Handlers 🕨 Edit Call Ha | ndler Basics (Main_Menu_CH) > Greeting                              |
| Users Users Import Users Synch Users                                                                                             | Call Handl          | er Edit Refresh Help           |                                     |                                                                     |
| Class of Service                                                                                                    | Greetin             | igs                            |                                     |                                                                     |
| Class of Service                                                                                                    | Enabled             | Greeting                       | End Date                            | Source                                                              |
| L. Class of Service Membership                                                                                                   |                     | Alternate                      |                                     | System                                                              |
| Templates                                                                                                    | E1                  | Busy                           | 1777)                               | System                                                              |
| User Templates                                                                                                    |                     | Error                          | No End Date                         | System                                                              |
| Call Handler Templates                                                                                                    |                     | Internal                       |                                     | System                                                              |
| E Contacts                                                                                                    | E                   | Closed                         |                                     | System                                                              |
| Contacts                                                                                                    | 121                 | Standard                       | No End Date                         | System                                                              |
| Distribution Lists                                                                                                    |                     | Holiday                        |                                     | System                                                              |
| System Distribution Lists                                                                                                    |                     |                                |                                     |                                                                     |
| Gan Handgement<br>System Call Handlers<br>Directory Handlers<br>Interview Handlers<br>Post Greeting Recordings<br>B-Call Routing | Save<br>All dates a | and times displayed in (GMT-05 | :00) Eastern Time (US & Canada)     |                                                                     |
| Message Storage     Mailbox Stores     Mailbox Stores Membership     Message Aging Policy     Mailbox Quotas                     |                     |                                |                                     |                                                                     |
| Networking                                                                                                    |                     |                                |                                     |                                                                     |
| B-Links<br>Locations<br>VPIM                                                                                                    |                     |                                |                                     |                                                                     |
| Dial Plan     Partitions                                                                                                    |                     |                                |                                     |                                                                     |

Figure 7-27 Greetings

Table 7-4 provides details about how the greetings are used and what greetings override other greetings.

| Greeting Type | <b>Greeting Override?</b>                                           | Description                                                                                                    |
|---------------|---------------------------------------------------------------------|----------------------------------------------------------------------------------------------------|
| Alternate     | Overrides all other greet-<br>ings                                  | Useful for special situa-<br>tions like out of office for<br>an extended period of time.                                                                                                    |
| Busy          | Overrides standard, inter-<br>nal, closed, and holiday<br>greetings | Plays when the target's extension is busy.                                                                                                    |
| Error         | None                                                                | Plays when a caller enters<br>invalid digits in a call han-<br>dler/mailbox.                                                                                                    |
| Internal      | Overrides standard, closed,<br>and holiday greetings                | This greeting is for internal<br>callers and tends to be<br>more informal or adds in-<br>formation that only internal<br>callers need to know like,<br>"I am in the Sales Meeting<br>in Room 1776 today." |

 Table 7-4
 Greeting Descriptions

| Greeting Type | <b>Greeting Override?</b>                  | Description                                                                                                   |
|---------------|--------------------------------------------|----------------------------------------------------------------------------------------------------|
| Closed        | Overrides standard greeting                | Plays when the business is closed according to the active schedule.                                           |
| Standard      | None                                       | Plays when not overridden by another greeting.                                                                |
| Holiday       | Overrides the standard and closed greeting | Plays when the business<br>is closed for a holiday<br>as specified in the active<br>schedule's holiday dates. |

- **13.** Select the **Standard** greeting, and record a message for callers indicating that they can dial 0 for the operator or 9 for the directory. Click the **Save** button.
- Choose Edit > Message Settings. Uncheck Callers Can Edit Messages, and change the Message Recipient to User with Mailbox. Then select user5. Click the Save button. (See Figure 7-28.)

| Cisco Unity Com<br>For Cisco Unified Comm                                                                                                    | nection Administration                                                                                                    | n                                                                                                 | Navigation Cisco Unity Connection Administration - Go<br>appadmin Search Documentation About Sign Out |
|----------------------------------------------------------------------------------------------------|----------------------------------------------------------------------------------------------------|---------------------------------------------------------------------------------------------------|----------------------------------------------------------------------------------------------------|
| Cisco Unity Connection Users Users Users Users Synch Users Class of Service Class of Service                                                                                                    | Message Settings<br>Maximum Message Length* 3(<br>Callers Can Edit Messages<br>Message Urgency<br>® Mark Normal<br>© Mark Vorgent                                                                                                    | 00 seconds                                                                                        |                                                                                                    |
| Head of the set wide Memorrania period to the set of the set of the set | Ak Callers  Ak Callers  Ak Callers  Ak Callers  Ak Callers  Ak Callers  Ak Callers  Ak Caller  Call Action  Call Action  Acter  Call Action  Call Action  Call Action  Call Action  Call Action  Acter  Call Action  Call Action  Call Action  Call Action  Call Action  Call Action  Call Action  Call Action  Call Action  Call Action  Call Action  Call Action  Call Acter  Call Action  Call Acter  Call Action  Call Acter  Call Acter  Call Act | userS<br>All Voice Mail Users<br>& for Dispatch Delivery<br>p v v v v v v v v v v v v v v v v v v | •                                                                                                    |
| Partitions                                                                                                    | Fields marked with an asterisk                                                                                                    | (*) are required.                                                                                 |                                                                                                    |

Figure 7-28 Save Call Handler Message Settings

15. Choose the owner of the call handler to administer the greetings and other settings. Choose Edit > Call Handler Owners, and click the Add User button. A new window opens with the users available to be the call handler owner. Check jsmith and click Add Selected User. Then click the Close button. (See Figure 7-29.)

| _ Status                                                       |                        |  |  |
|----------------------------------------------------------------|------------------------|--|--|
| D Found 8 User(s) That Can Be Added to Call Handler            |                        |  |  |
|                                                                |                        |  |  |
| Call Handler Potential Owner Search Results                    |                        |  |  |
| Find Call Handler Owner to Add Where Display Name  Begins With | Eind                   |  |  |
| Add Selected User 25  Rows Per Page                            |                        |  |  |
| Alias                                                          | Display Name           |  |  |
| undeliverablemessagesmailbox                                   | Undeliverable Messages |  |  |
| operator                                                       | Operator               |  |  |
| 🕅 jsmith                                                       | John Smith             |  |  |
| 1002                                                           | Charles Smith          |  |  |
| 1003                                                           | John Jones             |  |  |
| user1                                                          | User One               |  |  |
| user4                                                          | User Four              |  |  |
| user5 User Five                                                |                        |  |  |
| Add Selected User                                              |                        |  |  |
| Close                                                          |                        |  |  |

Figure 7-29 Add Selected User

#### **Cisco Unity Connection Reports**

Cisco Unity Connection includes many built-in reports that you can run to monitor and troubleshoot the system.

- **1.** Using a web browser, open https://10.0.1.21/cuservice, and enter the Application username and password.
- 2. Choose Tools > Reports. (See Figure 7-30.)

The reports can be viewed as a web page, comma-separated value (CSV) or PDF.

| Reports                             |
|-------------------------------------|
| Phone Interface Failed Logon Report |
| Users Report                        |
| Message Traffic Report              |
| Port Activity Report                |
| Mailbox Store Report                |
| Dial Plan Report                    |
| Dial Search Scope Report            |
| User Phone Login and MWI Report     |
| User Message Activity Report        |
| Distribution Lists Report           |
| User Lockout Report                 |
| Unused Voice Mail Accounts Report   |
| Transfer Call Billing Report        |
| Outcall Billing Detail Report       |
| Outcall Billing Summary Report      |
| Call Handler Traffic Report         |
| System Configuration Report         |
| SpeechView Activity Report By User  |
| SpeechView Activity Summary Report  |

## **Cisco Unified Presence Server Administration** Interfaces

The Cisco Unified Presence Server uses CUCM for user administration.

| Administration<br>Interface              | Access Method                                    | Username/Password<br>Combo        |
|------------------------------------------|--------------------------------------------------|-----------------------------------|
| Cisco Unified Presence<br>Administration | https:// <ipaddress>/<br/>cupadmin</ipaddress>   | Application Username/<br>Password |
| Cisco Unified Service-<br>ability        | https:// <ipaddress>/<br/>ccmservice</ipaddress> | Application Username/<br>Password |
| Cisco Unified OS Admin-<br>istration     | https:// <ipaddress>/<br/>cmplatform</ipaddress> | Platform Username/Pass-<br>word   |
| Disaster Recovery System                 | https:// <ipaddress>/drf</ipaddress>             | Platform Username/Pass-<br>word   |
| Cisco Unified Reporting                  | https:// <ipaddress>/<br/>cucreports</ipaddress> | Application Username/<br>Password |
| Command Line Interface                   | SSH to <ipaddress></ipaddress>                   | Platform Username/Pass-<br>word   |
| End User Web Access                      | https:// <ipaddress>/<br/>cupuser</ipaddress>    | End UserID /Password              |

 Table 7-5
 Cisco Unified Presence Server Administration Interfaces

**NOTE** There is a web interface for end users to access their presence setting and manage their account.

## **Cisco Unity Connection and Cisco Unified Presence Backup and Restore**

The Backup and Restore functionality in Cisco Unity Connection and Cisco Unified Presence is the same as CUCM, which is covered in Chapter 8, "Management, Monitoring, and Troubleshooting CUCM" in the "Configuring Backup and Recovery" section. Refer to that chapter and section for details on backup and restore configuration. This page intentionally left blank